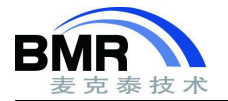

# 如何将 IAR Embedded Workbench for ARM v7.x 版本工程移植到 v8.x 版本

2017 年 3 月 IAR Systems 发布了 IAR Embedded Workbench for ARM (简称 EWEARM)全新的 v8.10.1 版本。v8 版本做了重大升级,本文将基于此次升级内容介绍如何将旧版本移植到新版本上。

# 语言标准的升级

EWARM v7 的版本支持的 C 语言标准是 C89 和 C99, C++语言标准是 C++03, EWARM 8.10.1 支持 C89 和 C11, C++标准升级到 C++14。编译器采用不同的语言标准,对编译生成的机器码可能会有一些影响。C++14 语言标准 带来了一些新的特性,如自动类型推断、新的二进制常量和空指针常量等等,新语言标准对于旧项目的影响如下:

移植现有的 C/C++应用程序非常简单,需要关注的点是 IAR 不再支持 Embedded C++和 Extended Embedded C++,及不再支持库模式。Embedded C++和 Extended Embedded C++是一些针对嵌入式应用涉及的 C++语言子 集。不支持的原因是显而易见的,因为最终用户可以定义自己的 C++子集并将其扩展到完整的 C++语言。

(1) 移植嵌入式 C++应用程序时, C++库符号现在位于 std 命名空间中可能是主要的一个问题。用户必须在 对这些符号的引用之前使用"std::"前缀修饰,或者必须在每个 C++源文件和部分头文件中插入如下语句:

using namespace std;

该语句插入的位置是在 include 头文件包含指令之后,但在任何 C++库函数符号被引用之前。

(2) 类似于上文, 放弃对 Extended Embedded C++ STL 的支持的副作用是 STL 只能驻留在默认内存中并以默 认指针运行。更具体地信息请参考《C/C++ Development Guides》中的"Porting code from EC++ or EEC++"章节。

### wchar t 宽度的变化

在 EWARM 7.80 及更早版本,wchar t 的大小是 2 字节,而在 EWARM 8.11 及以后的版本是 4 字节。如果在 v8 版本上使用 v7 版本编译的库, 在链接时就会报"Warning [Lt009]: Inconsistent wchar\_t size" 警告。

解决方法:

如果遇到上述编译警告,必须要在 v8 的版本上重新编译 v7 版本上编译的库,否则可能会有潜在的风险。强烈 推荐在升级到 8.x 版本时,将所有源码和库在 8.x 版本上重新编译一次。

# 工程选项设置参数丢失

差异较大版本迁移,可能会遇到配置中很多的设置项都丢失了,比如器件型号,头文件路径都变成了空白,这 种情况在编译的时候就会报错。解决的方法是,重新手动设置相关的设置项。

如果有旧工程对应的 EWARM 版本,可以用此版本打开旧的工程,将头文件路径、全局宏定义字符等复制到新版 本工程丢失的设置项中。

> 邮箱: info@bmrtech.com 网址: www.bmrtech.com 1/4

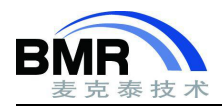

#### 北京麦克泰软件技术有限公司

Beijing Microtec Research Software Technology Co. Ltd

|                                                                                                    |                                                                                                    | C/C++ Compiler                                                                                                    | MISRA-C:1998 En                                                                                             | codings Extra Options                                                          |
|----------------------------------------------------------------------------------------------------|----------------------------------------------------------------------------------------------------|----------------------------------------------------------------------------------------------------|----------------------------------------------------------------------------------------------------|--------------------------------------------------------------------------------|
| C/C++ Complet                                                                                                    | MISHA-C 1998 Encodings Extra Options                                                                                                    | Assembler                                                                                                    | Language 1 Language 2                                                                                       | Code Optimizations Output                                                      |
| Assembler<br>Output Converter                                                                                                    | Language 1 Language 2 Code Optimizations Output<br>Liet Precrosessor Disconstica MISRA-C-2004                                                                                                    | Output Converter                                                                                                    | List Preprocessor                                                                                           | Diagnostics MISRA-C:2004                                                       |
| Custom Buld<br>Buld Actions<br>Linker<br>Debugger<br>Smulator<br>CADI<br>CMSIS DAP<br>GDB Server<br>Light/JTAGjet<br>3-Link/J-Trace<br>TJ Statuse | Diff Process Lagrand Process     Additional Include directories     Additional Include directories     SPROU_DIRES. Univer ONSIS     SPROU_DIRES. Univer CMSIS     SPROU_DIRES. Univer Staffsph_DeverVec     SPROU_DIRES. Univer Staffsph_DeverVec     SPROU_DIRES. Univer Staffsph_D | Custom Build<br>Build Actions<br>Linker<br>Debugger<br>Simulator<br>CASIS DAP<br>GD8 Server<br>Lýsk(17 TAGjet<br>J-Link(17 Trace | griore standard include directories: (one p     difficinal include directories: (one p     Pjeinclude file: | es<br>ier ine)                                                                 |
| PE micro<br>ST-LINK<br>Third-Party Driver<br>TI MSP-FET<br>TI XDS                                                                                 | Belined symbols: (one per line) STM32F10X_HD USE_STPERPEH, DRIVER VECT_TA8_SRAM                                                                                                    | 11 Stellaris<br>PE micro<br>ST-L3MK<br>Third-Party Driver<br>T1 MSP-FET<br>T1 XDS                                                | Defined symbols: (one per line)                                                                             | Preprocessor output to file     Preserve gotments     Generate Mine directives |

图 1

然后对照之前工程的设置,将新工程其余的设置项依次设置一遍,经过对工程重新设置,一般都能够正常编译 和调试。

比较坏的一种情况。经过对比旧工程,重新对新工程进行设置之后,在编译和调试的时候还是会有问题,甚至 是会遇到没有任何报错的未知问题。这时候如果工程必须升级到新版本上来的话,比较可行的方式是基于新版本重 新创建工程。但是工作量可能会比较大,而且如果工程中有汇编的代码,有时候可能还需要修改汇编的部分,用户 还是需要根据实际情况评估一下。

创建新工程如果源码和目录比较多的情况,手动一个个添加会比较的耗费时间,目前 IAR 也没有提供直接导入工程和源码的工具。有一个方法可以减轻工作量,即直接通过修改\*.ewp 工程描述文件快速在工程中添加目录和 头文件路径,以下是示例。

1). 首先在新版本 EWARM 中新建一个工程,并将源码目录复制到工程文件夹,目录结构要保持与旧版本工程的一致,建议直接复制之前的工程目录,删除目录中与工程有关的文件。

| Elle Edit View Project Simu<br>C C C C C C C C C C C C C C C C C C C | ulator | Jools<br>C C<br>a x | Window | Help | < | q | > | 4 | , iii | < | ø | > |
|----------------------------------------------------------------------|--------|---------------------|--------|------|---|---|---|---|-------|---|---|---|
| Debug                                                                |        | ~                   |        |      |   |   |   |   |       |   |   |   |
| Files<br>test - Debug *                                              | 0 >    | •                   |        |      |   |   |   |   |       |   |   |   |
|                                                                      |        |                     |        |      |   |   |   |   |       |   |   |   |

图 2

2). 用文本编辑工具打开新、旧两个工程的 ewp 工程文件,将旧版本 ewp 文件中<group> </group>的内容复制 到新工程 ewp 文件的最后,保存文件。

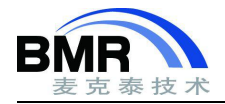

| test. | esp 🕅 🚦                                                | traning.exp                                                               |
|-------|--------------------------------------------------------|---------------------------------------------------------------------------|
| 1     | </th <th>xml version="1.0" encoding="UTF-8" 7&gt;</th> | xml version="1.0" encoding="UTF-8" 7>                                     |
| 2     |                                                        | roject>                                                                   |
| 3     |                                                        | <fileversion>3</fileversion>                                              |
| 4     | 申                                                      | <configuration></configuration>                                           |
| 1025  | <b>b</b>                                               | <configuration></configuration>                                           |
| 2045  | 申                                                      | <group></group>                                                           |
| 2046  |                                                        | <name>BSP</name>                                                          |
| 2047  | 申                                                      | <file></file>                                                             |
| 2048  |                                                        | <name>\$PROJ_DIR\$\\Driver\BSP\BSP_led.c</name>                           |
| 2049  | -                                                      |                                                                           |
| 2050  | 中                                                      | <file></file>                                                             |
| 2051  |                                                        | <name>\$PROJ_DIR\$\\Driver\BSP\BSP_usart.c</name>                         |
| 2052  | -                                                      |                                                                           |
| 2053  |                                                        |                                                                           |
| 2054  | 白                                                      | <group></group>                                                           |
| 2055  |                                                        | <name>CMSIS</name>                                                        |
| 2056  | 中                                                      | <file></file>                                                             |
| 2057  |                                                        | <pre><name>\$PROJ_DIR\$\\Driver\CMSIS\startup_stm32f10x_c1.s</name></pre> |
| 2058  | -                                                      |                                                                           |
| 2059  | 申                                                      | <file></file>                                                             |
| 2060  |                                                        | <name>\$PROJ_DIR\$\\Driver\CMSIS\system_stm32f10x.c</name>                |
| 2061  | -                                                      |                                                                           |
| 2062  | -                                                      |                                                                           |

图 3

然后就可以看到目录和源码已经添加新的工程中。

| vorkspace 🗸 🗸 🗸        |   |   |  |  |  |
|------------------------|---|---|--|--|--|
| Debug ~                |   |   |  |  |  |
| Files                  | ٥ | • |  |  |  |
| 🗆 🏟 test - Debug       | 4 |   |  |  |  |
| He BSP                 |   |   |  |  |  |
| H-EP 📫 CMSIS           |   |   |  |  |  |
| -⊞ istartup_stm32f10x  |   | ٠ |  |  |  |
| ⊨⊞ isystem_stm32f10x.c |   | ٠ |  |  |  |
| He i StdPeriph_Driver  |   | ٠ |  |  |  |
| H 🖬 🖬 System           |   |   |  |  |  |
| - 🖽 📫 User             |   |   |  |  |  |
| Le 💼 Output            |   |   |  |  |  |

图 4

3).在 ewp 文件中搜索"CCIncludePath2"字段,将此内容复制到新版本 ewp 工程文件对应的位置。这些内容是头文件路径的定义。

| <opt< th=""><th>ion&gt;</th></opt<> | ion>                                                     |
|-------------------------------------|----------------------------------------------------------|
|                                     | <name>CCIncludePath2</name>                              |
|                                     | <state>\$PROJ DIR\$\\Driver\BSP</state>                  |
|                                     | <state>\$PROJ DIR\$\\Driver\CMSIS</state>                |
|                                     | <state>\$PROJ DIR\$\\Driver\StdPeriph Driver\inc</state> |
|                                     | <state>\$PROJ DIR\$\\System</state>                      |
|                                     | <state>\$PROJ DIR\$\\User</state>                        |
|                                     | <state>\$PROJ DIR\$\\LibSection</state>                  |
| <td>tion&gt;</td>                   | tion>                                                    |

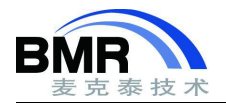

4).在 ewp 文件中搜索"CCDefines"字段,将内容复制到新工程的 ewp 对应位置。这些内容是全局宏定义(如果工程有使用)。

| <01                       | ption>                                         |
|---------------------------|------------------------------------------------|
|                           | <name>CCDefines</name>                         |
|                           | <state>STM32F10X CL</state>                    |
|                           | <pre><state>USE STDPERIPH DRIVER</state></pre> |
| 0</td <td>option&gt;</td> | option>                                        |

图 6

保存 ewp 工程文件, 头文件路径和全局宏定义字符就完成了设置。

| C/C++ Compiler                                                                                      | MISRA-C:                                                                                                    | 1998                                                                                                    | Encodings                            | Extra C       | Options  |  |
|----------------------------------------------------------------------------------------------------|----------------------------------------------------------------------------------------------------|----------------------------------------------------------------------------------------------------|--------------------------------------|---------------|----------|--|
| Assembler                                                                                           | Language 1                                                                                                    | Language 2                                                                                                    | Code                                 | Optimizations | Output   |  |
| Output Converter                                                                                    | List                                                                                                    | Preprocessor                                                                                                    | Diagno                               | stics MISR    | A-C:2004 |  |
| Custom Build<br>Build Actions<br>Linker<br>Debugger<br>Simulator<br>CADI<br>CMSIS DAP<br>GDB Server | Additional incl<br>SPROJ_DIRS<br>SPROJ_DIRS<br>SPROJ_DIRS<br>SPROJ_DIRS<br>SPROJ_DIRS<br>SPROJ_DIRS            | ndard include direct<br>ude directories: (one<br>(\\Driver\BSP<br>(\\Driver\CMSIS<br>(\\System<br>(\\System<br>(\\User | ories<br>e per line)<br>h_Driver\inc |               | <b>^</b> |  |
| I-jet/JTAGjet<br>J-Link/J-Trace                                                                     | Preinclude file                                                                                                |                                                                                                    |                                      |               |          |  |
| TI Stellaris                                                                                        |                                                                                                    |                                                                                                    |                                      |               |          |  |
| PE micro                                                                                            | Defined symbo                                                                                                  | ols: (one per line)                                                                                                    |                                      |               |          |  |
| ST-LINK<br>Third-Party Driver<br>TI MSP-FET                                                         | STM32F10X_CL Preprocessor output to file<br>USE_STDPERIPH_DRIVER Preserve comments<br>Generate #line directive |                                                                                                    |                                      |               |          |  |

图 7

5). 其他是工程选项再参考之前的工程, 手动进行设置。

#### 汇编代码差异

如果有汇编代码(包括内联汇编),有可能编译器版本的差异报错则也需要修改。这部分的话需视具体出现的问题而定如何对汇编代码进行修改。